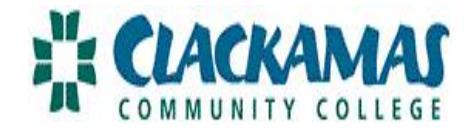

## EZ TIME DIRECTIONS: FT CLASSIFIED & ADMINISTRATIVE/SUPERVISORY STAFF

\*TIME SENSITIVE: YOU MUST LOGIN TO CONFIRM YOUR SCHEDULE IS ACCURATE BY THE 20<sup>TH</sup>

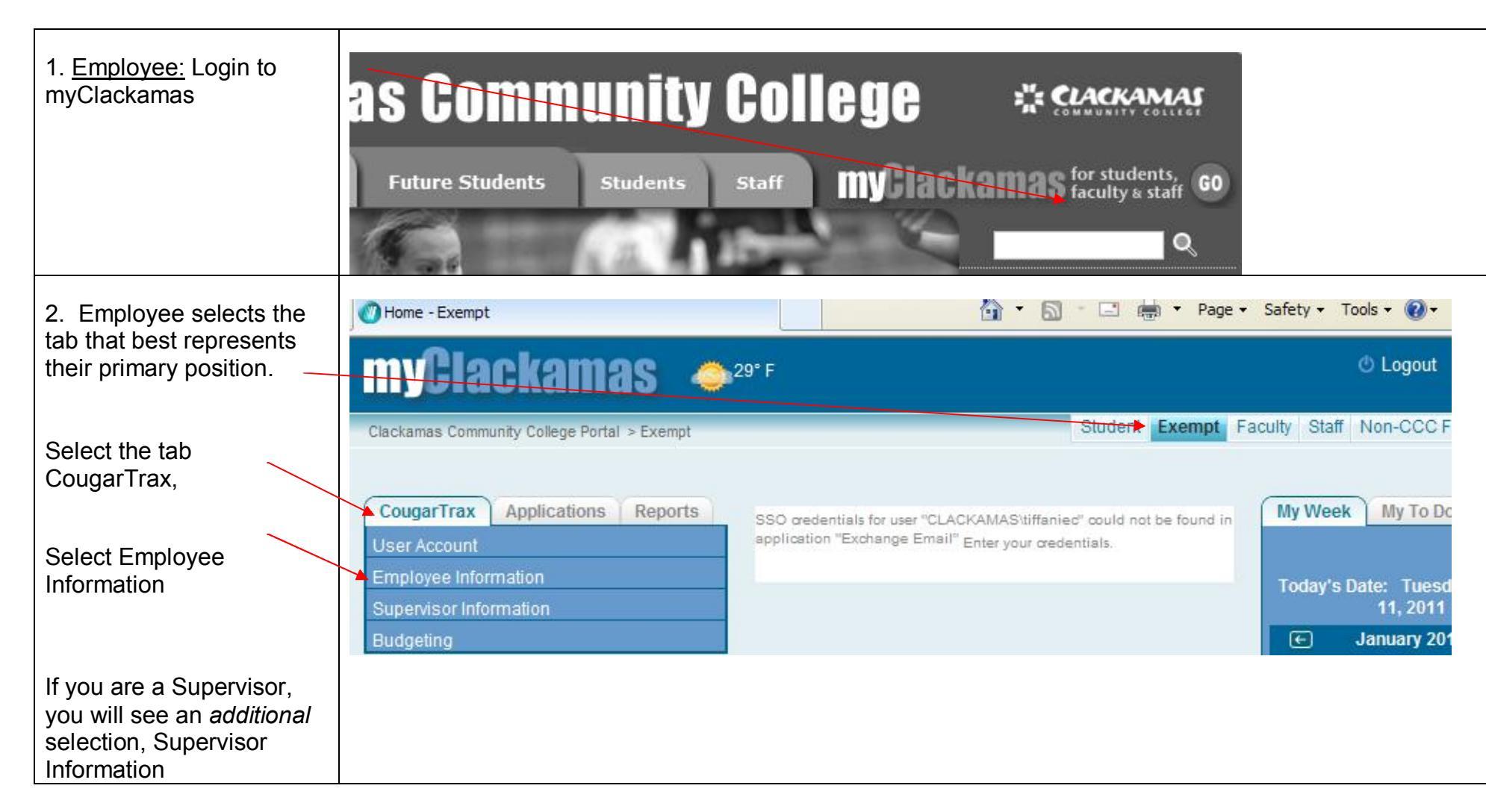

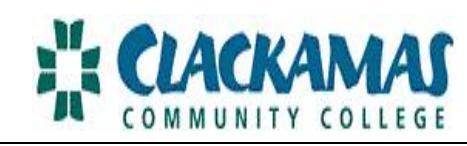

| 3. Select Time Entry                          | myClackamas 🗢 29° F                                                                                                    |
|-----------------------------------------------|----------------------------------------------------------------------------------------------------|
|                                               | Clackamas Community College Portal > Exempt       Student       Exempt       F         CougarTrax       Applications       Reports       SSO credentials for user "CLACKAMAS/tiffaniec" could not be found in application "Exchange Email" Enter your credentials.       F         User Account       Employee Information       Time Entry       Enter your credentials.       F         Time History       Leave Plan Summary       Leave Request       Down       F                                                                                                    |
| 4. Employee selects the appropriate position. | Student Exempt Faculty Staff Non-CCC Faculty Datatel                                                                                                    |
| Click on "Submit" to access the schedule.     | Choose Only State       Pay Deriod Period Period Period Period Period Position       General Ledger Number       Start Date       Department       Supervisor       Location       Complete By Date         0       01/20/11       02/19/11       HR Manager       11_0000_00_50127_50100:100%       01/22/11       Human Resources       Marsha E. Charpet       Oregon City Campus       02/20/11       02/20/11         0       01/20/11       02/19/11       HR Resources       11_0000_00_50127_50100:100%       01/21/11       Human Resources       City Campus       02/20/11       02/20/11         0       01/20/11       02/19/11       Human Resources       11_0000_00_50127_50100:100%       01/21/11       Human Resources       City Campus       02/20/11 |
|                                               | If you do not see the correct position(s) contact HR!                                                                                                    |

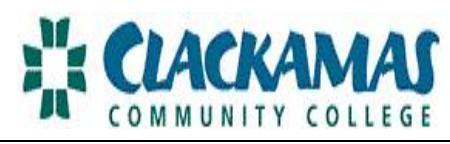

| Administrative/Supervisory<br>staff should review to<br>ensure their schedule has<br>been pre-populated.                                                                                          | 03/2(       | ate<br>#11                                                           | <b>Day</b><br>Sunday                        | Ho<br>Work                                    | urs<br>(ed<br>(Va | Annual<br>Leave<br>Hours<br>acation) | Sicl             | K Tir<br>s Hou  | ne Other<br>Irs | Time Types                | ~               | Shift<br>Hours    | Shift Typ        | 9                        |                  |       |
|----------------------------------------------------------------------------------------------------|-------------|----------------------------------------------------------------------|---------------------------------------------|-----------------------------------------------|-------------------|--------------------------------------|------------------|-----------------|-----------------|---------------------------|-----------------|-------------------|------------------|--------------------------|------------------|-------|
|                                                                                                    | 03/2        | 1/11<br>2/11                                                         | Monday<br>Tuesday                           | 8.00                                          |                   |                                      |                  |                 |                 |                           | ×<br>×          |                   |                  |                          |                  |       |
| Note: If there is a change<br>to your regular schedule,<br>please contact HR<br>immediately.                                                                                                    | 03/2        | 5/11 We                                                              | Thursday<br>Friday                          | 8.00                                          |                   |                                      |                  | ] []            |                 |                           | ×               |                   |                  |                          |                  |       |
|                                                                                                    | This<br>Ren | scre<br>ninde                                                        | en sh<br>er: If y                           | iot c<br>vou                                  | lispla<br>are l   | ays a<br>Full T                      | i typio<br>īme ( | cal so<br>Class | hedul           | e of 8-5,<br>and work     | Monda<br>8 hour | ay thro<br>rs + 1 | bugh F<br>5 minu | riday.<br>ites, it is re | ecorded as 8     | 3.25. |
| Any previous leave                                                                                                    |             | Date                                                                 |                                             | Day                                           | Hou               | A<br>rs                              | nnual<br>Leave   | Sick            | Other           | Ofher Time                | Types           |                   | Shift            | Shift Type               |                  |       |
| requests should                                                                                                    |             |                                                                      |                                             |                                               | VVOTKE            | ed<br>(Vac                           | Hours<br>ation)  | Hours           | Hours           | other mile                | 13000           |                   | Hours            |                          |                  |       |
| requests should automatically populate                                                                                                    | -           | 3/20/11                                                              | Su                                          | nday                                          | VVOTKE            | (Vac                                 | Hours<br>ation)  | Hours           | Hours           |                           | 13000           | *                 | Hours            |                          | ~                |       |
| requests should<br>automatically populate<br>your schedule. However,<br>if you have any last                                                                                                    |             | )3/20/11<br>)3/21/11                                                 | Sui                                         | nday<br>nday                                  | 8.00              | (Vac                                 | ation)           | Hours           | Hours           |                           | 1100            | ~                 | Hours            |                          | ×                |       |
| requests should<br>automatically populate<br>your schedule. However,<br>if you have any last<br>minute changes you may                                                                            | (           | 13/20/11<br>13/21/11<br>13/22/11                                     | Sui<br>Moi<br>Tue:                          | nday<br>nday<br>sday                          | 8.00              | ed<br>(Vac                           | Hours<br>ation)  | Hours           | Hours           |                           | 1100            | ><br>>            | Hours            |                          | ×<br>×           |       |
| requests should<br>automatically populate<br>your schedule. However,<br>if you have any last<br>minute changes you may<br>enter them here.                                                        | (<br>(      | 13/20/11<br>13/21/11<br>13/22/11                                     | Sui<br>Moi<br>Tue:<br>Wedne:                | nday<br>nday<br>sday<br>sday                  | 8.00              |                                      | Hours<br>ation)  | Hours           | Hours           |                           |                 | ><br>><br>>       | Hours            |                          | ×<br>×           |       |
| requests should<br>automatically populate<br>your schedule. However,<br>if you have any last<br>minute changes you may<br>enter them here.<br>Hours for bereavement,                              |             | 3/20/11<br>3/21/11<br>3/22/11<br>3/23/11<br>3/23/11                  | Sur<br>Mor<br>Tue:<br>Wedne:<br>Thurs       | nday<br>nday<br>sday<br>sday<br>sday          | 8.00              | (Vac                                 | Hours<br>ation)  | Hours           | Hours           | PL - Persor               | nal Leave       | ><br>><br>><br>>  | Hours            |                          | ×<br>×<br>×      |       |
| requests should<br>automatically populate<br>your schedule. However,<br>if you have any last<br>minute changes you may<br>enter them here.<br>Hours for bereavement,<br>jury duty, non-worked and |             | 13/20/11<br>13/21/11<br>13/22/11<br>13/23/11<br>13/24/11<br>13/25/11 | Sur<br>Mor<br>Tue:<br>Wedne:<br>Thur:<br>Fi | nday<br>nday<br>sday<br>sday<br>sday<br>riday | 8.00              | (Vac                                 | Hours<br>ation)  | Hours           | Hours           | PL - Persor<br>BERV - Ber | nal Leave       |                   |                  |                          | ×<br>×<br>×<br>× |       |

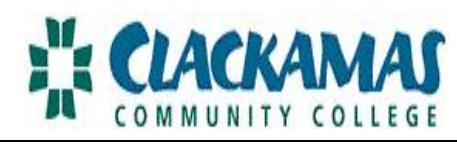

| If you are Classified, you<br>may need to enter in<br>comp time earned. |                                                                                                    |                |
|-------------------------------------------------------------------------|----------------------------------------------------------------------------------------------------|----------------|
| Enter regular hours and then select Insert Line.                        | Annual<br>Date Day Hours Leave Sick Hours Vorked Hours (Vacation)                                                        | Insert<br>Line |
| Hit 'enter' and you will now see a blank row.                           | 03/21/11 Monday 8.00                                                                                                    |                |
| Type in the comp hours                                                  | Annual Other Sick Other Shift Shift Type Hours Leave Sick Time Other Time Types Shift Shift Type Hours Hours Hours Hours | Insert<br>Line |
| Hours' and select Comp                                                  | 03/20/11 Sunday                                                                                                    |                |
| Time Earned from the                                                    | 03/21/11 Monday 8.00                                                                                                    |                |
| drop down of 'Other Time                                                | 03/22/11 Tuesday 2.0 CE - Comp Time Earned                                                                               |                |
| Types.'                                                                 | 03/22/11 Tuesday 8                                                                                                    |                |
|                                                                         | 03/23/11 Wednesday 8.00                                                                                                  |                |
|                                                                         | 03/24/11 Thursday 8.00                                                                                                   |                |
|                                                                         | 03/25/11 Friday 8.00                                                                                                    |                |
| As Classified, you may                                                  | 03/24/11 Thursday 8.00                                                                                                   |                |
| also need to enter in comp                                              | 03/25/11 Friday 8.00                                                                                                    |                |
| time used in lieu of                                                    | 03/26/11 Saturday                                                                                                    |                |
| overtime.                                                               | 03/27/11 Sunday                                                                                                    |                |
| Enter in any regular time                                               | 03/28/11 Monday 8.00                                                                                                    |                |
| Enter in any regular time.                                              | 03/29/11 Tuesday 5.0 3.0 CTU - Comp Time Used                                                                            |                |
|                                                                         | 03/30/11 Wednesday 8.00                                                                                                  |                |
| Select Comp Time Used                                                   | 03/34/11 Thursday 8.00                                                                                                   |                |
| Other Time Types.                                                       | 04/01/11 Friday 8.00                                                                                                    |                |

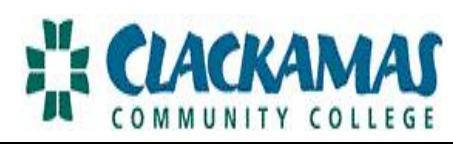

| Summer schedule:                                                                                                    | Date                                                                         | Day                                                                   | Hours<br>Worked                      | Annual<br>Leave<br>Hours<br>(Vacation) | Sick<br>Hours                                                                                                    | Other<br>Time<br>Hours | Other Time Types                                                                                                    | Shift<br>Hours                                                                                     | Shift Type           |                                                                              |
|----------------------------------------------------------------------------------------------------|------------------------------------------------------------------------------|-----------------------------------------------------------------------|--------------------------------------|----------------------------------------|----------------------------------------------------------------------------------------------------|------------------------|----------------------------------------------------------------------------------------------------|----------------------------------------------------------------------------------------------------|----------------------|------------------------------------------------------------------------------|
| If you regularly work                                                                                                    | 03/20/11                                                                     | Sunday                                                                |                                      |                                        |                                                                                                    |                        |                                                                                                    |                                                                                                    |                      | ~                                                                            |
| M-F 8 hour days or                                                                                                    | 03/21/11                                                                     | Monday                                                                | 9.0                                  |                                        |                                                                                                    |                        |                                                                                                    |                                                                                                    |                      | V                                                                            |
| summer you transition to                                                                                                    | 03/22/11                                                                     | Tuesday                                                               | 9.0                                  |                                        |                                                                                                    |                        |                                                                                                    | •                                                                                                  |                      | *                                                                            |
| M-Thur 9 hour days.                                                                                                    | 03/23/11                                                                     | Wednesday                                                             | 9.0                                  |                                        |                                                                                                    |                        | 8                                                                                                    |                                                                                                    |                      | *                                                                            |
| Fridays, vou will enter                                                                                                    | 03/24/11                                                                     | Thursday                                                              | 9.0                                  |                                        |                                                                                                    |                        |                                                                                                    |                                                                                                    |                      | ×                                                                            |
| 4 hours of non-worked to                                                                                                    | 03/25/11                                                                     | Friday                                                                |                                      |                                        |                                                                                                    | 4.0                    | NON - Non Worked                                                                                                    | •                                                                                                  |                      | ×                                                                            |
| workweek.                                                                                                    | Enter t<br>Don't fe                                                          | his sche<br>orget to                                                  | edule i<br>transi                    | if you re<br>ition ba                  | egula<br>ck in                                                                                                    | rly woi<br>Septe       | k M-F, 8-5 pm or i<br>mber!                                                                                                    | you r                                                                                              | egularly work 4 (    | 10)'s for summer.                                                            |
|                                                                                                    |                                                                              |                                                                       |                                      |                                        |                                                                                                    |                        |                                                                                                    |                                                                                                    |                      |                                                                              |
| Summer schedule:<br>If you work 75% FTE,                                                                                                    | Date                                                                         | Day                                                                   | Hours                                | Annua<br>Leave<br>Hours<br>(Vacation   | l<br>e Sid<br>s Hou<br>)                                                                                                    | ck Oth<br>rs Hou       | er<br>ne Other Time Types<br>rs                                                                                                    | Sh<br>Ho                                                                                           | ft Shift Type<br>urs |                                                                              |
| Summer schedule:<br>If you work 75% FTE,<br>M-F 6 hour days, then                                                                                                    | Date<br>03/20/11                                                             | Day<br>Sunday                                                         | Hours<br>Worked                      | Annua<br>Leave<br>Hours<br>(Vacation   | l<br>e Sid<br>s Hou<br>)                                                                                                    | ck Tin<br>rs Hou       | er<br>ne Other Time Types<br>rs                                                                                                    | Sh<br>Ho                                                                                           | ft Shift Type        | v                                                                            |
| Summer schedule:<br>If you work 75% FTE,<br>M-F 6 hour days, then<br>your summer schedule<br>would be pro-rated                                                                        | Date<br>03/20/11<br>03/21/11                                                 | Day<br>Sunday<br>Monday                                               | Hours<br>Worked                      | Annua<br>Leave<br>Hours<br>(Vacation   | I<br>e Sid<br>s Hou                                                                                                    | ck Oth<br>rs Hou       | er<br>De Other Time Types<br>s                                                                                                    | Sh<br>Ho                                                                                           | ft Shift Type        | <b>v</b>                                                                     |
| Summer schedule:<br>If you work 75% FTE,<br>M-F 6 hour days, then<br>your summer schedule<br>would be pro-rated<br>accordingly.                                                        | Date<br>03/20/11<br>03/21/11<br>03/22/11                                     | Day<br>Sunday<br>Monday<br>Tuesday                                    | Hours<br>Worked                      | Annua<br>Leave<br>Hours<br>(Vacation   | I Sides Sides Side | ck Oth<br>rs Hou       | er<br>De Other Time Types                                                                                                    | Sh Ho                                                                                              | ft Shift Type        | ×<br>•                                                                       |
| Summer schedule:<br>If you work 75% FTE,<br>M-F 6 hour days, then<br>your summer schedule<br>would be pro-rated<br>accordingly.                                                        | Date<br>03/20/11<br>03/21/11<br>03/22/11<br>03/23/11                         | Day<br>Sunday<br>Monday<br>Tuesday<br>Wednesday                       | Hours<br>Worked<br>6.5<br>6.5<br>7.0 | Annua<br>Leave<br>Hours<br>(Vacation   | I Side Side Side Side Side Side Side Side                                                                                                    | Ck Oth<br>Tin<br>Hou   | er<br>be Other Time Types<br>s<br>c<br>c<br>c<br>c<br>c<br>c<br>c<br>c<br>c<br>c<br>c<br>c<br>c<br>c<br>c<br>c<br>c<br>c                                                                                                    | Sh Ho                                                                                              | ft Shift Type        | ×<br>×                                                                       |
| Summer schedule:<br>If you work 75% FTE,<br>M-F 6 hour days, then<br>your summer schedule<br>would be pro-rated<br>accordingly.                                                        | Date<br>03/20/11<br>03/21/11<br>03/22/11<br>03/23/11<br>03/24/11             | Day<br>Sunday<br>Monday<br>Tuesday<br>Wednesday<br>Thursday           | Hours<br>Worked<br>6.5<br>7.0<br>7.0 | Annua<br>Leave<br>Hours<br>(Vacation   | I Sice Sice Sice Sice Sice Sice Sice Sice                                                                                                    | ck Oth<br>Tin<br>Hou   | er<br>be Other Time Types<br>constructions<br>constructions<br>constructio | Sh Ho                                                                                              | ft Shift Type        | <ul> <li>✓</li> <li>✓</li> <li>✓</li> <li>✓</li> <li>✓</li> <li>✓</li> </ul> |
| Summer schedule:<br>If you work 75% FTE,<br>M-F 6 hour days, then<br>your summer schedule<br>would be pro-rated<br>accordingly.<br>Fridays, you will enter<br>3 hours of non-worked to | Date<br>03/20/11<br>03/21/11<br>03/23/11<br>03/23/11<br>03/24/11<br>03/25/11 | Day<br>Sunday<br>Monday<br>Tuesday<br>Wednesday<br>Thursday<br>Friday | Hours<br>Worked<br>6.5<br>7.0<br>7.0 | Annua<br>Leave<br>Hours<br>(Vacation   | I Sice Sice Sice Sice Sice Sice Sice Sice                                                                                                    | ck Oth<br>rs Hou       | er<br>be Other Time Types<br>s<br>c<br>c<br>c<br>c<br>c<br>c<br>c<br>c<br>c<br>c<br>c<br>c<br>c                                                                                                    | Sh<br>Ho<br>V<br>(<br>V<br>(<br>V<br>(<br>V)<br>(<br>V)<br>(<br>V)<br>(<br>V)<br>(<br>V)<br>(<br>V | ft shift Type        |                                                                              |

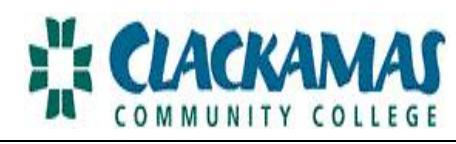

| 6. Click on the signature<br>box to electronically sign<br>by the 20th.<br>Submit. | 04/17/11       Sunday       0       Image: Comparison of the comparison of the c |
|------------------------------------------------------------------------------------|----------------------------------------------------------------------------------------------------|
| 7. Receive the Confirmation.                                                       | User Account Employee Information Supervisor Information Budgeting Current Pay Period Hours Regular Hours 106.00 Annual Leave Hours 8.00 Sick Hours 8.00 Sick Hours 8.00 Do Nor Worked 40.00 Leave Without Pay 8.00 Dereavement 8.00 Total Hours 178.00                                                                                                    |

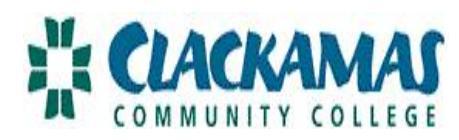

| 8. Select ok.<br>Your schedule will no<br>longer be accessible to<br>make a change. | OK                                                                                        |
|-------------------------------------------------------------------------------------|-------------------------------------------------------------------------------------------|
| 9. Logout.                                                                          | LOG OUT                                                                                   |
| 10. Receive an e-mail from                                                          | your supervisor indicating that your schedule has been approved. The process is complete! |

## EZ Time Entry: Key

| Name                                | Meaning                                                                                                    |
|-------------------------------------|----------------------------------------------------------------------------------------------------|
| Hours Worked                        | The hours you have worked at the College.                                                                                                    |
| Annual Leave (Vacation)             | Vacation.                                                                                                    |
| Sick leave                          | Sick leave.                                                                                                    |
| Other Time Types: Personal leave    | Personal leave.                                                                                                    |
| Other Time Types: Bereavement leave | Bereavement leave.                                                                                                    |
| Other Time Types: Jury Duty         | Jury Duty.                                                                                                    |
| Other Time Types: Non-worked        | Non-worked hours are used as a placeholder for time during the summer schedule.                                                                                     |
| Other Time Types: LWOP              | Leave without pay is a category used when a full time employee lacks time off to cover<br>an absence. If you use Leave without pay, your gross pay will be reduced. |